### คู่มือการพิมพ์ใบรายชื่อนักเรียนวิชาเพิ่มเติม/กิจกรรมชุมนุมด้วยตนเอง ผ่านระบบครูผู้สอน สารสนเทศงานทะเบียนวัดผล โรงเรียนบดินทรเดชา (สิงห์ สิงหเสนี)

เข้าสู่ระบบครูผู้สอนที่ https://reg.bodin.ac.th/score/teacher จากนั้นเข้าสู่ระบบโดยใช้<u>รหัสผ่าน</u>
<u>อินเทอร์เน็ตของโรงเรียน</u> (โดยผู้ใช้งานต้องมีทั้งชื่อผู้ใช้งานระบบอินเทอร์เน็ตและชื่อผู้ใช้งานโปรแกรม
ทะเบียน (ลูกส้ม) จึงจะสามารถเข้าสู่ระบบได้)

| 🌋 งานทะเบียนวัดผล                    | เข้าสู่ระบบครูผู้สอน                                                                                   |
|--------------------------------------|----------------------------------------------------------------------------------------------------|
| צו צ                                 |                                                                                                    |
| เข้าสู่ระบบครูผู้ส                   | ้อน                                                                                                    |
| ชื่อผู้ใช้งาน (ใช้รหัสชุดเดียวกับอิน | แทอร์เน็ตโรงเรียน)                                                                                     |
|                                      |                                                                                                    |
| วทยพ.เท                              |                                                                                                    |
| ประเภทผู้ใช้งาน                      |                                                                                                    |
| ข้าราชการครู 🖨                       |                                                                                                    |
| ท่านสามารถเปลี่ยนรหัสผ่านด้วยตา      | แองได้ที่ http://accounts.bodin.ac.th                                                                  |
| กรณีที่ไม่สามารถเข้าระบบได้อาจเก็    | โดจากระบบกำลังอยู่ในช่วงอัพเดดข้อมูล หรือคุณยังไม่มีรหัสผ่านสำหรับเข้าอินเทอร์เน็ต/โปรแกรมทะเบียนวัดผล |
|                                      | เข้าสระบาย                                                                                             |

 2. เมื่อเข้าสู่ระบบเรียบร้อยแล้ว ระบบจะเข้าสู่หน้าหลัก โดยท่านสามารถเลือกการทำงานได้จากเมนูด้านบน ของเว็บไซต์

| 🌋 งานทะเบียนวัดผล    | หน้าแรก | วิชาเลือกเรียน 🗸                 | ออกจากระบบ                              |  |
|----------------------|---------|----------------------------------|-----------------------------------------|--|
| ยินดีต้อนรับคุณ นั้น | ทวัฒน์  | ดาวน์โหลดใบราย<br>ดาวน์โหลดใบราย | ชื่อวิชาเลือกเรียน<br>ชื่อกิจกรรมชุมนุม |  |

ชื่อผู้ใช้งานอินเทอร์เน็ต: nantawat.s และชื่อผู้ใช้โปรแกรมทะเบียนวัดผล: NANTAWAT.S สู่ระบบครูผู้สอน สารสนเทศงานทะเบียนวัดผล โรงเรียนบดินทรเดชา (สิงห์ สิงหเสนี)

# <u>สำหรับการดูชื่อนักเรียนและพิมพ์ใบรายชื่อวิชาเพิ่มเติม (เลือกเรียน)</u>

 ให้เข้าคลิก<sup>์</sup>ที่เมนู วิชาเลือกเรียน -> ดาวน์โหลดใบรายชื่อวิชาเลือกเรียน จากนั้นระบบจะแสดงวิชาที่ท่าน เป็นผู้สอนขึ้นมา

งานทะเบียนวัดผล หน้าแรก วิชาเลือกเรียน ออกจากระบบ

#### ดูรายชื่อนักเรียนรายวิชาเลือกเรียน

| ลำดับ | ชั้นม. | รหัสวิชา | ชื่อวิชา                             | กลุ่ม | ครูผู้สอน             | จำนวนที่รับ | จำนวนที่ลง | ดูรายชื่อ           | ดาวน์โหลด          |
|-------|--------|----------|--------------------------------------|-------|-----------------------|-------------|------------|---------------------|--------------------|
| 1     | 5      | ₹30215   | การเขียนโปรแกรมพัฒนาหุ่นยนต์         | 1     | นางสาวชามาศ ดิษฐเจริญ | 30          | 30         | ดูรายชื่อรายวิชานี้ | ดาวน์โหลดใบรายชื่อ |
| 2     | 6      | \$30217  | การเขียนโปรแกรมพัฒนาหุ่นยนต์ประยุกต์ | 1     | นางสาวชามาศ ดิษฐเจริญ | 34          | 0          | ดูรายชื่อรายวิชานี้ | ดาวน์โหลดใบรายชื่อ |

# หากต้องการดูรายชื่อนักเรียนที่เรียนในรายวิชาใด ให้กดที่ปุ่ม ดูรายชื่อวิชานี้ ที่ด้านหลังของรายวิชาที่ ต้องการ

🏂 งานทะเบียนวัดผล หน้าแรก วิชาเลือกเรียน - ออกจากระบบ

#### ดูรายชื่อนักเรียนรายวิชาเลือกเรียนวิชา ง30215 การเขียนโปรแกรมพัฒนาหุ่นยนต์ กลุ่ม 1

ครูผู้สอน นางสาวชามาศ ดิษฐเจริญ

| ที่ | เลขประจำตัว | ชั้น           | เลขที่ | ชื่อ-นามสกุล               | หมายเหตุ |
|-----|-------------|----------------|--------|----------------------------|----------|
| 1   | 38756       | <b></b>        | 3      | นายนราวิชญ์ กิตติวิเศษ     |          |
| 2   | 39045       | <b></b>        | 16     | นายณ ธันว์ สายอินทวงศ์     |          |
| 3   | 39048       | <b></b> ມ.5/05 | 17     | นายเทพนิรมิต วงศ์บุพนิมิตร |          |
| 4   | 38872       | <b></b>        | 27     | นางสาวกัณณ์ธีมา ซาติชำนิ   |          |
| 5   | 20071       | 91.5/05        | 20     | งเวงสาวทัตถงเล สรีรัตงโดว  |          |

## หากต้องการดาวน์โหลดใบรายชื่อ ให้กดที่ปุ่ม ดาวน์โหลดใบรายชื่อ ที่ด้านหลังของรายวิชาที่ต้องการ จากนั้นรอชักครู่เพื่อให้ระบบสร้างใบรายชื่อให้

| Save As:       | 2560-1-30215-1-CHAMAS.D.pdf |          |
|----------------|-----------------------------|----------|
| Tags:          |                             |          |
| < > ःः ≡ ш ः ∞ | Downloads                   | Q Search |

#### โรงเรียนบดินทรเดชา (สิงห์ สิงหเสนี) ใบรายชื่อนักเรียนรายวิชาเพิ่มเติม

รายวิชา ง30215 การเขียนโปรแกรมพัฒนาหุ่นยนต์ กลุ่ม 1 ระดับชั้นม.5 ครูผู้สอน นางสาวชามาศ ดิษฐเจริญ (CHAMAS.D) ภาคเรียนที่ 1 ปีการศึกษา 2560

| ที่ | เลขประจำตัว | ชั้น   | เลขที่ | สู่ชู         | อ-สกุล                  | Τ |   |   |  |
|-----|-------------|--------|--------|---------------|-------------------------|---|---|---|--|
| 1   | 38756       | ม.5/05 | 3      | นายนราวิชญ์   | กิตติวิเศษ              |   |   |   |  |
| 2   | 39045       | ม.5/05 | 16     | นายณ ธันว์    | สายอินทวงศ์             |   |   |   |  |
| 3   | 39048       | ม.5/05 | 17     | นายเทพนิรมิต  | วงศ์บุพนิมิตร           |   |   |   |  |
| 4   | 38872       | ม.5/05 | 27     | น.ส.กัณณ์ธีมา | ชาติช <mark>ำ</mark> นิ |   |   |   |  |
| 5   | 39071       | ม.5/05 | 38     | น.ส.ทัตกมล    | ศรีรัตน์ดา              |   |   |   |  |
| 6   | 39206       | ม.5/06 | 12     | นายโรจนินทร์  | ธำรงค์สกุลศิริ          |   |   |   |  |
| 7   | 38976       | ม.5/06 | 31     | น.ส.ฐิติชญาณ์ | ชำนาญ                   |   |   |   |  |
| 8   | 38991       | ม.5/06 | 33     | น.ส.อนัญญา    | สุขเสถียรพาณิชย์(พกร)   |   |   |   |  |
| 9   | 38462       | ม.5/09 | 2      | นายซาญวิศว์   | บุญชื่น                 |   |   |   |  |
| 10  | 38670       | ม.5/09 | 5      | นายศิกวัส     | โลเกศเสถียร             |   |   |   |  |
| 11  | 38811       | ม.5/09 | 8      | นายวณิชนันท์  | มะหะม <mark>า</mark> น  |   |   |   |  |
| 12  | 38642       | ม.5/09 | 24     | น.ส.ภคพร      | รังสรรค์เสรี            |   |   |   |  |
| 13  | 38788       | ม.5/09 | 26     | น.ส.ปทิตตา    | ปริญญาปริวัฒน์          |   |   |   |  |
| 14  | 39021       | ม.5/09 | 39     | น.ส.ณดา       | บรรจงปรุ                |   |   |   |  |
| 15  | 38585       | ม.5/11 | 9      | นายศุภวิชญ์   | ตั้นสกุล                |   |   |   |  |
| 16  | 38781       | ม.5/11 | 41     | น.ส.จิดาภา    | วสุโสภณ                 |   |   |   |  |
| 17  | 39080       | ม.5/11 | 52     | น.ส.รวิสรา    | คชรินทร์                |   |   |   |  |
| 18  | 38574       | ม.5/12 | 9      | นายนนทวัชร์   | เลิศประสิทธิ์โชค        |   |   |   |  |
| 19  | 38587       | ม.5/12 | 11     | นายสุภณัฏฐ์   | สิปิยารักษ์             |   |   |   |  |
| 20  | 38617       | ม.5/12 | 12     | นายธนบูรณ์    | หวังการ                 |   |   |   |  |
| 1   |             |        |        |               |                         |   | 1 | T |  |

ตัวอย่างรูปแบบใบรายชื่อที่ระบบสร้างให้

### <u>สำหรับการดูชื่อนักเรียนและพิมพ์ใบรายชื่อกิจกรรมชุมนุม</u>

 ให้เข้าคลิกที่เมนู วิชาเลือกเรียน -> ดาวน์โหลดใบรายชื่อกิจกรรมชุมนุม จากนั้นระบบจะแสดงชุมนุมที่ท่าน เป็นครูที่ปรึกษาขึ้นมา

🎪 งานทะเบียนวัดผล หน้าแรก วิชาเลือกเรียน - ออกจากระบบ

#### ดูรายชื่อนักเรียนกิจกรรมชุมนุม

| ลำดับ | ID กิจกรรม | จกรรม ซื่อกิจกรรมชุมนุม ครูผู้สอน<br>170 ห่ายเตโบก์แดง บางสวาชาบาศ ดิษยเอริณ |                       | เ จำนวนที่รับ จำนวนที่ลง ดูรายชื่อ |   | ดูรายชื่อ          | ดาวน์โหลด          |  |
|-------|------------|------------------------------------------------------------------------------|-----------------------|------------------------------------|---|--------------------|--------------------|--|
| 1     | 170        | หุ่นยนต์โบว์แดง                                                              | นางสาวชามาศ ดิษฐเจริญ | 25                                 | 0 | ดูรายชื่อชุมนุมนี้ | ดาวน์โหลดใบรายชื่อ |  |

### หากต้องการดูรายชื่อนักเรียนที่ลงทะเบียนในกิจกรรมชุมนุมที่ตนเองเป็นที่ปรึกษา ให้กดที่ปุ่ม ดูรายชื่อ ชุมนุมนี้ ที่ด้านหลังของชุมนุมที่ต้องการ

🏂 งานทะเบียนวัดผล หน้าแรก วิชาเลือกเรียน จัดการวิชาเรียน ออกจากระบบ

#### ดูรายชื่อนักเรียนกิจกรรมชุมนุม ID 097 นาฏยศิลป์บดินทรเดชา (1)

ครูผู้สอน นางสาวนัจกร ผู้ทรงธรรม

| ที่ | เลขประจำตัว | ชั้น          | เลขที่ | ชื่อ-นามสกุล                   | หมายเหตุ |
|-----|-------------|---------------|--------|--------------------------------|----------|
| 1   | 40911       | <b>ม.2/02</b> | 23     | เด็กหญิงปาลิตา แสงครุฑ         |          |
| 2   | 41071       | ม.2/06        | 31     | เด็กหญิงปิยนันท์ อุดมกิจวณิชย์ |          |
| 3   | 41163       | ม.2/08        | 38     | เด็กหญิงพีรดา ไหลวารินทร์      |          |
| 4   | 41169       | ม.2/08        | 44     | เด็กหญิงมัชฌิมา ฤทธิ์เดช       |          |
| 5   | 41230       | ม.2/09        | .5.3   | เด็กหณิงกรณิศวร์ เจียมศรีพงษ์  |          |

## หากต้องการดาวน์โหลดใบรายชื่อ ให้กดที่ปุ่ม ดาวน์โหลดใบรายชื่อ ที่ด้านหลังของกิจกรรมชุมนุมที่ต้องการ จากนั้นรอชักครู่เพื่อให้ระบบสร้างใบรายชื่อให้

| Save As: 2 | 2560-001-KITTISAK.M.pdf | <b>^</b> |
|------------|-------------------------|----------|
| Tags:      |                         |          |
|            | Downloads               | Q Search |

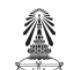

#### โรงเรียนบดินทรเดชา (สิงห์ สิงหเสนี)

# 097

แบบรายงานผลการเข้าร่วมกิจกรรมและประเมินผลกิจกรรมชุมนุมวิชาการ ชุมนุม: 097 นาฏยศิลป์บดินทรเดชา (1)

ภาคเรียนที่ 1 ปีการศึกษา 2560

ครูที่ปรึกษาชุมนุม: นางสาวนัจกร ผู้ทรงธรรม (CHERRY.N)

| ที่    | ชั้น-เลขที่        | ~~~~     | d                                       |        | 1           |             |         |
|--------|--------------------|----------|-----------------------------------------|--------|-------------|-------------|---------|
|        |                    | วหล      | ชื่อ-สกุล นักเรียน                      |        | ที่นักเรียน | จำนวน       | ชุมนุม  |
|        |                    |          |                                         |        | ขาดกิจกรรม  | ขาด         | (ผ/มผ   |
| 1 3    | ม.2/02-23          | 40911    | ด.ญ.ปาลิตา <mark>แ</mark> สงครุฑ        |        |             |             |         |
| 2 2    | ນ.2/06 <b>-</b> 31 | 41071    | ด.ญ.ปิยนันท์ อุดมกิจวณิชย์              |        |             |             |         |
| 3 3    | ม.2/08-38          | 41163    | ด.ญ.พีรดา ไหลวารินทร์                   |        |             |             |         |
| 4 3    | ม.2/08-44          | 41169    | ด.ญ.มัชฌิมา ฤทธิ์เดช                    |        |             |             |         |
| 5 a    | ม.2/09-53          | 41230    | ด.ญ.อรณิศวร์ เจียมศรีพงษ์               |        |             |             |         |
| 6      | ม.2/11-40          | 41323    | ด.ญ.ปุณณดา ฤทธิเรื่องเดช                |        |             |             |         |
| 7 3    | ม.2/14-38          | 41479    | ด.ญ.บัณฑิตา แก้วแดง                     |        |             |             |         |
| 8 8    | ม.2/14-41          | 41482    | ด.ญ.ปานชนก ปานสูงเนิน                   |        |             |             |         |
| 9 3    | ນ.2/15 <b>-</b> 29 | 41521    | ด.ญ.ขวัญชนก สายทองคำ                    |        |             |             |         |
| 10 3   | ม.3/06-20          | 40236    | ด.ญ.ชาลิสา วิทิศวรการ                   |        |             |             |         |
| 11 3   | ม.3/09-47          | 40394    | ด.ญ.อิงอร ศรีวัฒนางกูร                  |        |             |             |         |
| 12 3   | ม.3/10-35          | 40430    | ด.ญ.ลักษมน คงสวัสดิ์                    |        |             |             |         |
| 13     | ม.3/11-19          | 40459    | ด.ญ.กาญติมา ชัยศิริพงศ์                 |        |             |             |         |
| 14 3   | ม.3/11-25          | 40465    | ด.ญ.ธมล เชิดเกียรติกุล                  |        |             |             |         |
| 15 រ   | ม.3/13-39          | 40580    | ด.ญ.นัทธมน เรื่องดิษฐ์                  |        |             |             |         |
| 16 3   | ม.3/14-24          | 40612    | ด.ญ.ธมลวรรณ พูนก่อเกียรติ               |        |             |             |         |
| 17 3   | ม.3/16-36          | 40724    | ด.ญ.เพชรไพลิน อุ่นเมือง                 |        |             |             |         |
| 18 3   | ม.3/16-38          | 40726    | ด.ญ.ภัทรพรรณ จรรยาศิริ                  |        |             |             |         |
| 19     | ม.3/16-44          | 40732    | <mark>ด.ญ.ษษิกา สถิรโภคกุ</mark> ล      |        |             |             |         |
| 20 រ   | ม.4/02-24          | 39786    | น.ส.พันธุ์ผรา สุนทรธีรกุล               |        |             |             |         |
| 21 3   | ม.4/02-35          | 39934    | น.ส.ฉันท์สินี พอจิตกุศล                 |        |             |             |         |
| 22 2   | ม.4/08-42          | 39790    | น.ส.ภัทร <mark>า</mark> ภรณ์ วิภาพันธุ์ |        |             |             |         |
| 23 3   | ม.4/12-25          | 39236    | น.ส.ศิรดา นนทเกษ                        |        |             |             |         |
| 24 3   | ม.4/13-21          | 39232    | น.ส.นภกร อิศรภักดี                      |        |             |             |         |
| 25     | ม.4/15-42          | 39604    | น.ส.อาภาวรรณ ธรรมวงษ์                   |        |             |             |         |
| เรุปผ  | งลการประเร         | มิน      |                                         |        |             |             |         |
| งทะเ   | เบียนเข้าร่ว       | มกิจกรร  | ม 25 คน                                 | ลงชื่อ |             | ครูที่ปรึกษ | กชุมนุม |
| ผ่     | ่านการประเ         | .มิน (ผ) | คน คิดเป็นร้อยละ                        |        |             |             |         |
| ม่ผ่าเ | นการประเมิ         | น (มผ)   | คน คิดเป็นร้อยละ                        | ลงชื่อ |             | หัวหน้ากิจ  | กรรมฯ   |

ตัวอย่างใบรายชื่อกิจกรรมชุมนุมที่ระบบสร้างให้